## Einlesen der Dateien mit den Terminen

- Exceldatei , Termine\_Einlesen.xlsm' starten. Alle anderen Excel-Dateien vorher schließen! Sollten welche geöffnet sein, werden sie automatisch ohne Speichern(!) geschlossen.
- Verzeichnispfad oben links kann leer bleiben, wenn alle Dateien (die Datei ,Termine\_Einlesen.xlsm', der Liga-Spielplan ,TT\_1.1.xlsx' und die Dateien der Vereine) im selben Verzeichnis liegen. Wenn die Dateien der Vereine in einem anderen Verzeichnis liegen, dann hier den Verzeichnispfad eintragen (z. B. ,Hinspiele 2024-25')
- 3. Im zweiten Feld von oben den Dateinamen des Liga-Spielplans eintragen (,**TT\_1.1.xlsx**')
- 4. Im dritten Feld von oben "Hinrunde" oder "Rückrunde" auswählen
- 5. Die Anzahl der Mannschaften/Vereine und die Zeiträume für die Hin- und Rückspiele eintragen
- 6. Auf den Button ,**START**' klicken
- 7. Warten, bis alle Dateien eingelesen wurden (Dauer bei mir ca. 50 Sekunden)

Im Protokoll rechts wird pro Mannschaft/Verein die Anzahl der fehlenden und die Anzahl der unzulässigen Termine angezeigt.

Ganz rechts in der Liste wird angezeigt, ob die Heimmannschaft und die Gastmannschaft denselben Termin angegeben haben. Bei Unstimmigkeit wird im Spielplan zunächst der von der Heimmannschaft angegebene Termin übernommen.